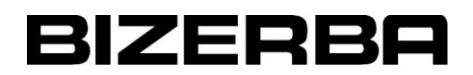

## Désactivation du contrôle du zéro balance et de ScaleCentry sur le scanner balance

## DATALOGIC 9300i

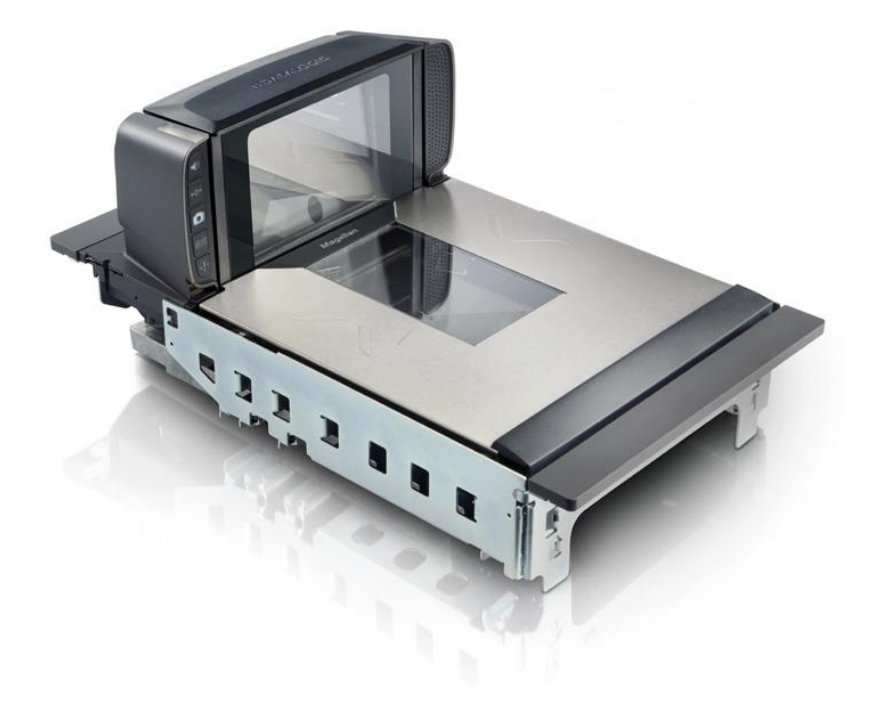

Version 1.0

## BIZERBA

## I. PROCEDURE

Scanner dans l'ordre les 4 codes à barres ci-dessous :

1/ Lancer Mona (Les caméras du scanner sont actives en rouge !)

2/ Passer dans l'ordre les 4 codes-barres/QrCodes de la procédure.

3/ Le scanner redémarre après le passage du 4<sup>ème</sup> code barre.

4/ Après redémarrage du scanner, quitter l'application Mona.

5/ Sur le bureau Windows, lancer le **Stop Afficheur** pour quitter l'application balance. Attendre quelques secondes.

6/ Sur le bureau Windows, lancer le **Start Afficheur** pour lancer l'application balance. Attendre quelques secondes.

7/ Relancer l'application Mona.

8/ Effectuer plusieurs tests de suite avec un article devant les cellules scalesentry. Aucun message d'erreur ne doit apparaitre.

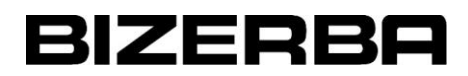

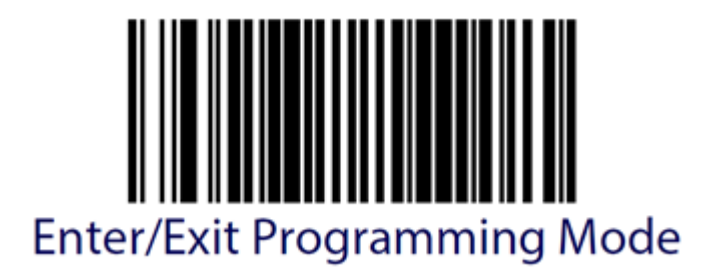

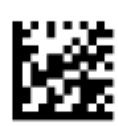

Scale Enforced Zero Return = Disable

2

1

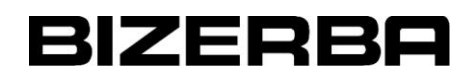

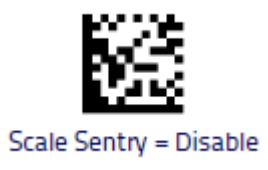

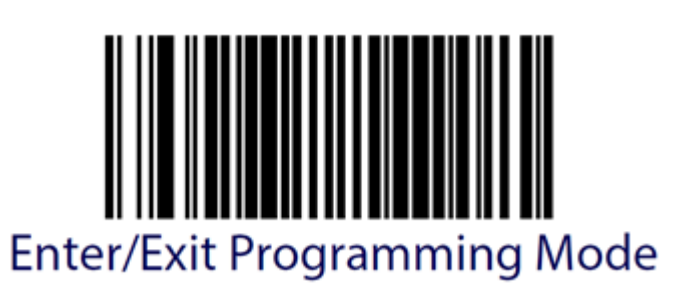

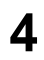